## Google Meet 如何出席進入雲端教室或會議室

加入會議(雲端教室)步驟:(模擬學生端)

- 0. 至 gmail.com 登入帳號密碼
- 1. 點選左側 Meet 選單:「我的會議」

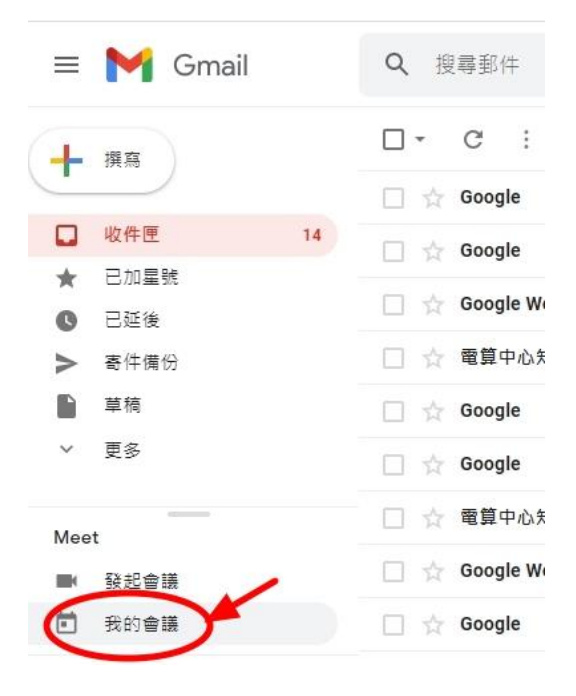

2. 點選 「加入會議」

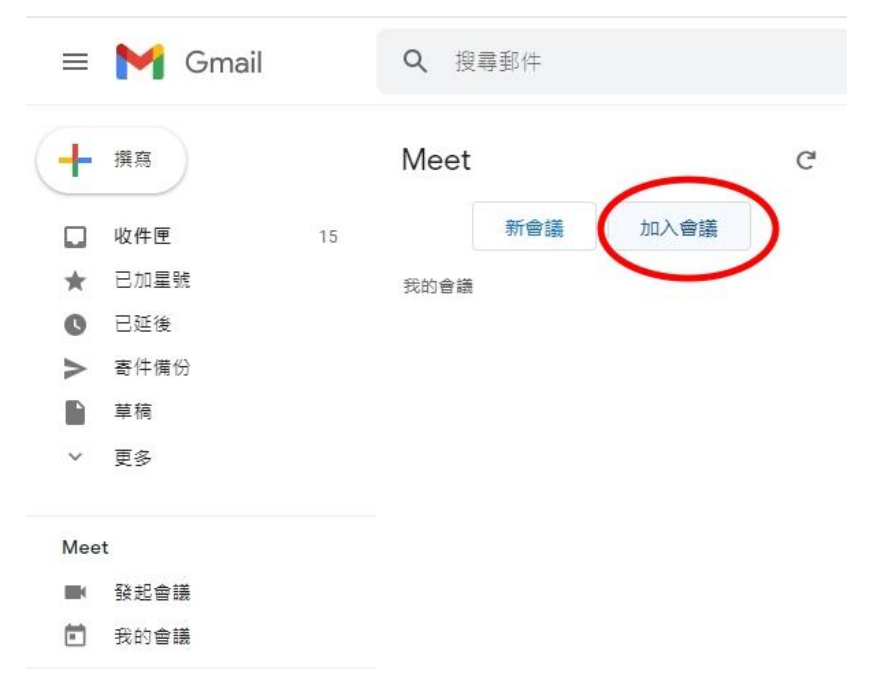

(需從會議發起人、主持人處 取得正確的會議室網址代碼)

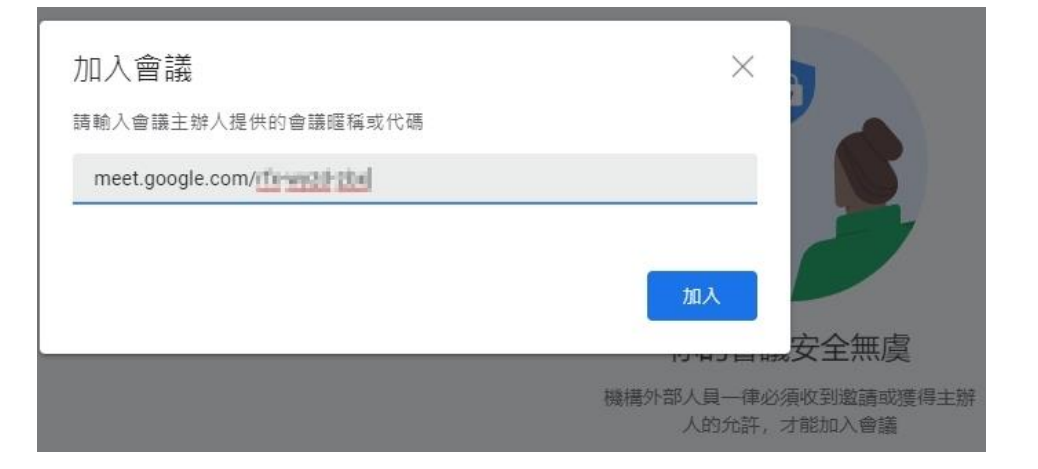

4. 允許 Google Meet 存取您的攝影機和麥克風,才能與主持人互動。

| 🞑 Meet - rfx-wyzd-zbx - Goog | gle Chrome                  |                                                                                                    |                                                |
|------------------------------|-----------------------------|----------------------------------------------------------------------------------------------------|------------------------------------------------|
| meet.google.com/rfx-         | -wyzd-zbx?hs=209&authuser=0 |                                                                                                    |                                                |
| meet.google.com要求<br>章 翻示通知  | 下列權限: ×                     |                                                                                                    | contchei                                       |
|                              |                             |                                                                                                    |                                                |
|                              |                             | <b>允許 Meet 使用攝影機和麥克風</b><br>Meet 需要存取你的攝影機和麥克風,才能攝其他參與者看到和觀到你。在你使用的<br>每一個瀏覽轉和電腦上,Meet 都會要求你確認這項設定。 | 好加入了嗎?<br>副<br>nel 01 NPUST已統入這場通話<br>こ 分享美華書業 |
|                              |                             | <b>新闻</b> 和                                                                                         | 、會議並使用電話收發音訊                                   |
|                              |                             | ( <u>*</u>                                                                                          |                                                |
| 0                            | 檢查會訊及視訊功能                   |                                                                                                    |                                                |

5. 按下「立即加入」,就可以囉!

| - igoogreeonen eyko kontonnen - o |                                                                                                    |
|-----------------------------------|----------------------------------------------------------------------------------------------------|
| Meet                              | conit<br>注信好分加入了嗎?<br>Uve Channel Of NPUST cites 人道理道廷<br>Uve Channel Of NPUST cites 人道理道廷<br>(文明2人) 1 分子道音重武<br>で 加入辛蔗法使用重活必要非成 |
|                                   |                                                                                                    |
|                                   |                                                                                                    |

6. 手機版步驟:安裝 Google 市集之 Google Meet, 登入後完成以上步驟加入會議即可。